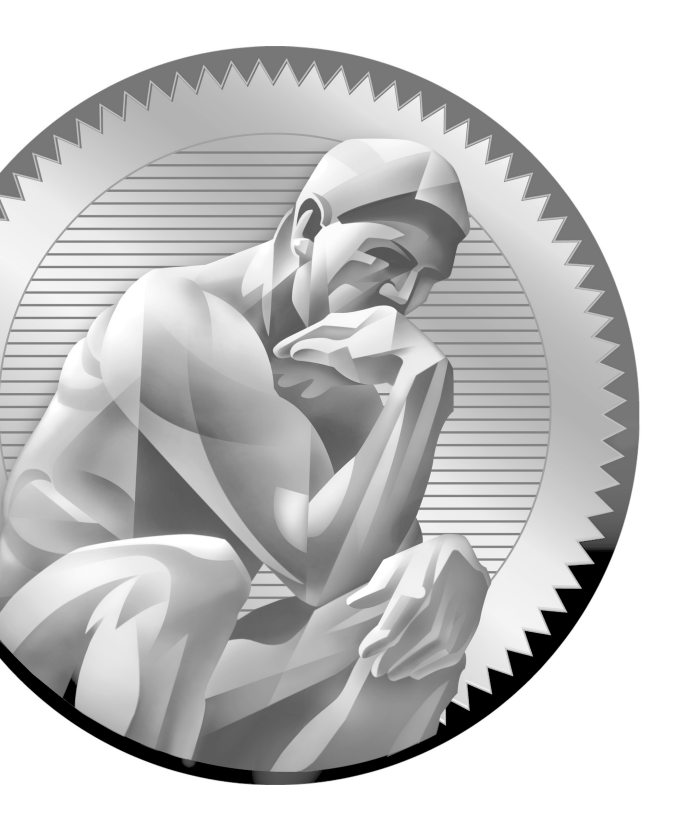

# 12

**Initial Switch** Configuration

#### **CERTIFICATION OBJECTIVES**

- 12.01 2960 Overview
- 12.02 Switch Startup
- **Basic Switch Configuration** 12.03
- 12.04 Basic Switch Operation and Verification
- Port Security Feature 12.05
- $\checkmark$
- Two-Minute Drill Q&A Self Test

he 2940, 2955, and 2960 series of switches are Cisco's current desktop and workgroup switching solution; they replace the 1900 and 2950 switches. The new switches support Fast Ethernet and Gigabit Ethernet interfaces. This book, and the CCNA exam, focus on the end-of-sale 2950 and the newer 2960 switches, but the topics and configuration commands discussed in this chapter apply to all of Cisco's Catalyst switches running the Internetwork Operating System (IOS).

#### **CERTIFICATION OBJECTIVE 12.01**

### 2960 Overview

The 2960 series of switches comes with the LAN-based software image, which provides advanced quality of service, rate limiting, access control list (ACL), and many other features. Table 12-1 compares the 2960 switches and their port types and capacities. The dual-purpose Gigabit Ethernet (GE) port supports a 10/100/1000 port and an SFP (fiber) port, where *one* of the two ports (not both) can be used. If a 2960 supports dual-ports, this is displayed in the Dual-Purpose column of Table 12-1. The 2960 series supports an optional external redundant power supply (RPS) that can be attached to the rear of the chassis.

| TABLE 12-1  |                  |               | 10/100/1000 |                 |
|-------------|------------------|---------------|-------------|-----------------|
| 2960 Models | Switch           | 10/100 BaseTX | BaseTX      | Dual-Purpose GE |
|             | WS-C2960-8TC-L   | 8             | 0           | 1               |
|             | WS-C2950-24TT-L  | 24            | 2           | 0               |
|             | WS-C2960-48TT-L  | 48            | 2           | 0               |
|             | WS-C2950-24TC-L  | 24            | 0           | 2               |
|             | WS-C2960-48TC-L  | 48            | 0           | 2               |
|             | WS-C2960G-8TC-L  | 0             | 7           | 1               |
|             | WS-C2960G-24TC-L | 0             | 20          | 4               |
|             | WS-2960G-48TC-L  | 0             | 44          | 4               |

Before you begin connecting any cables to your Cisco switches, you should become familiar with their chassis and interfaces. First, you should understand how to turn on your Cisco device, what interfaces it has, and the meanings of the various LEDs (light-emitting diodes) on the chassis. The next few sections cover this in more depth for the 2960.

#### 2960 Chassis

Figure 12-1 shows illustrations of the front (at top) and rear (at bottom) views of a 2960-24TT switch. For the front view, the ports on the left are the 10/100 BaseTX ports and the two on the right are the two 10/100/1000 BaseTX ports. For the 10/100 ports, the ports are numbered in the first column, 1 at the top and 2 at the bottom; in the second column, 3 at the top and 4 at the bottom; and so on. The front of the chassis contains the MODE button as well as the LEDs.

The rear of the chassis has the management connections. You'll notice that no toggle switch is included to turn the switch on or off. To turn the switch on, plug one end of the power cable into the back of the switch and the other into a power outlet. To turn the switch off, unplug the power cable from either end. The 2960 supports an RJ-45 console interface, which uses a *rollover* cable for connectivity to a terminal or terminal emulation device for console access.

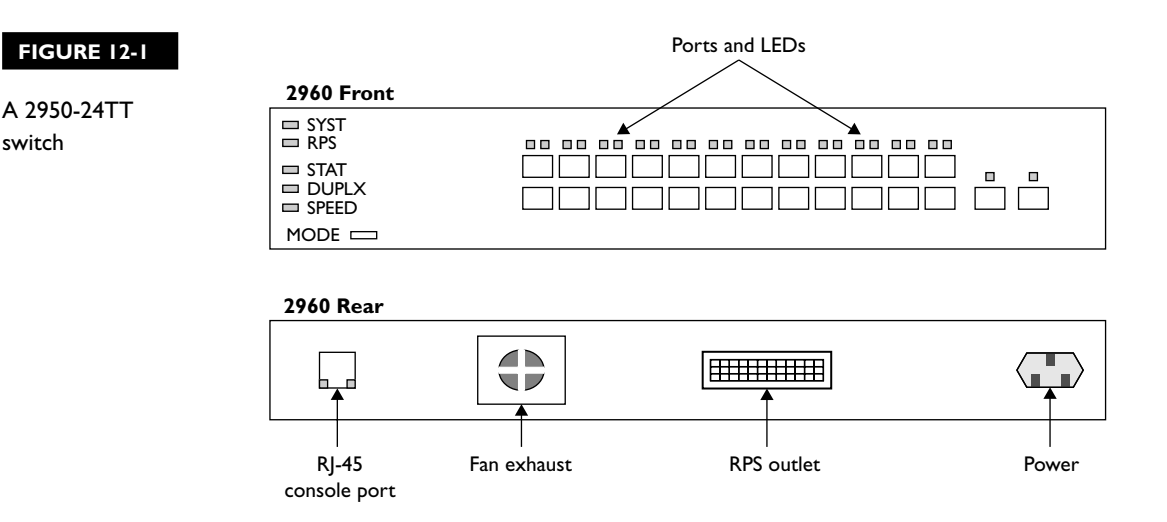

| TABLE 12-2                  | LED    | Color             | Description                                                                                        |
|-----------------------------|--------|-------------------|----------------------------------------------------------------------------------------------------|
| 2960 SYSTEM<br>and RPS LEDs | SYSTEM | Green             | The system is up and operational.                                                                  |
|                             |        | Amber             | The system experienced a malfunction.                                                              |
|                             |        | Off               | The system is powered down.                                                                        |
|                             | RPS    | Green             | The RPS is attached and operational.                                                               |
|                             |        | Amber             | The RPS is installed but is not operational. Check the RPS to ensure that it hasn't failed.        |
|                             |        | Flashing<br>amber | Both the internal power supply and the external RPS are installed, but the RPS is providing power. |
|                             |        | Off               | The RPS is not installed.                                                                          |

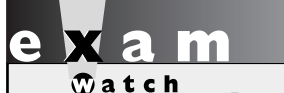

Remember that if the SYSTEM LED is amber, the switch is experiencing a malfunction.

#### 2960 LEDs and MODE Button

The front of the 2960 chassis has many LEDs that you can use to monitor the switch's activity and performance. At the top-left of the 2960's front chassis are the SYSTEM and RPS LEDs. The colors of these LEDs and their meanings are shown in Table 12-2.

#### **MODE Button**

The meaning of the LED above each port on the front of the 2960's chassis depends on the LED's mode setting. You can change the mode by pressing the MODE button on the bottom-left side of the chassis front, below the SYSTEM and RPS LEDs. Just above the MODE button are three port-mode LEDs: STAT, DUPLX, and SPEED. By default, the STAT LED is lit, indicating that the LEDs above the Ethernet ports refer to the status of the port. Table 12-3 shows the LED colors and descriptions for the various port statuses.

If you push the MODE button once, the MODE LED will change from STAT to DUPLX. The LEDs above each of the ports will reflect the duplex setting of the associated port. If the LED above the port is off, the port is set to half-duplex; if the LED is green, the port is set to full-duplex. By pressing the MODE button again, the MODE LED will change from DUPLX to SPEED. The 2960 supports 10/100 and 10/100/1000 ports. When the mode LED is set to SPEED, the LEDs above the port refer to the speed at which the port is operating. If the LED is off, the port is operating at 10 Mbps; if solid green, 100 Mbps; and if blinking green, 1 Gbps.

| TABLE 12-3                   | LED Color                | LED Meaning                                                                                                    |
|------------------------------|--------------------------|----------------------------------------------------------------------------------------------------|
| Status Mode and<br>Port LEDs | Green                    | A powered-up physical layer connection to the device is attached to the port.                                                             |
|                              | Flashing green           | Traffic is entering and/or leaving the port.                                                                                              |
|                              | Flashing green and amber | An operational problem is occurring with the port—perhaps excessive errors or a connection problem.                                       |
|                              | Amber                    | The port has been disabled manually (shut down), disabled because it is in a blocking STP state, or disabled because of a security issue. |
| Off No pov                   |                          | No powered-up physical layer connection exists on the port.                                                                               |

If you press the MODE button again, the MODE LED will change back to STAT. As you can see, the use of the MODE button allows you to cycle through the different mode settings. If the MODE LED is either DUPLX or SPEED, it will automatically change back to STAT after 1 minute.

x a m

If you don't have connectivity through the switch and the switch port LEDs are all off, make sure the switch is powered on. Reseat the cable

connectors in their ports. Also check the cables to make sure they are the correct type: straight versus cross-through.

#### **CERTIFICATION OBJECTIVE 12.02**

## **Switch Startup**

Now that you have a basic understanding of the chassis of the 2960, you are ready to learn about the bootup process of the switch: this includes the running of hardware tests, loading the IOS, and finding and applying a configuration file. The following sections discuss these processes.

#### Switch Bootup Process

For your initial access to the switch, make sure you plug the rollover cable into the switch's console port and the other end into the COM port of your computer. Start up a terminal emulation program such as HyperTerminal, Tera Term, or PuTTY to view the command-line interface (CLI) output of the switch. When power is applied to the 2960, the switch will begin its bootup process. Flash is first validated, and then the IOS is found, uncompressed, and loaded.

POST is then run to verify that the different components of the switch are operational. When POST begins, the SYSTEM LED is off. Once POST completes all testing, and all tests have passed, the SYSTEM LED should turn green. If the LED is amber, you know that at least one test has failed during POST, which is usually catastrophic for the switch: in other words, the switch won't boot up. Running POST takes about a minute.

Assuming that the POST tests pass, at least the critical ones, the IOS continues executing. Once the IOS completely loads, a configuration is found and applied to the switch, and you'll be presented with the User EXEC prompt, assuming you are connected to the console port of the switch. An example of the 2960's bootup process is shown here:

```
Base ethernet MAC Address: 00:1c:f6:89:97:00
Xmodem file system is available.
The password-recovery mechanism is enabled.
Initializing Flash...
flashfs[0]: 602 files, 19 directories
flashfs[0]: 0 orphaned files, 0 orphaned directories
flashfs[0]: flashfs fsck took 10 seconds.
...done Initializing Flash.
Boot Sector Filesystem (bs) installed, fsid: 3
done.
Loading "flash:c2960-lanbasek9-mz.122-40.SE/c2960-lanbasek9-
File "flash:c2960-lanbasek9-mz.122-40.SE/c2960-lanbasek9-mz.
    122-40.SE.bin" uncompressed and installed, entry point:
    0x3000
```

executing...

Restricted Rights Legend Use, duplication, or disclosure by the Government is subject to restrictions as set forth in subparagraph (c) of the Commercial Computer Software - Restricted Rights clause at FAR sec. 52.227-19 and subparagraph (c) (1) (ii) of the Rights in Technical Data and Computer Software clause at DFARS sec. 252.227-7013. Cisco Systems, Inc. 170 West Tasman Drive San Jose, California 95134-1706 Cisco IOS Software, C2960 Software (C2960-LANBASEK9-M), Version 12.2(40)SE, RELEASE SOFTWARE (fc3) Copyright (c) 1986-2007 by Cisco Systems, Inc. Compiled Fri 24-Aug-07 01:55 by myl Image text-base: 0x00003000, data-base: 0x00FC0000 Initializing flashfs... flashfs[1]: 602 files, 19 directories flashfs[1]: 0 orphaned files, 0 orphaned directories flashfs[1]: Total bytes: 32514048 flashfs[1]: Initialization complete....done Initializing flashfs. POST: CPU MIC register Tests : Begin POST: CPU MIC register Tests : End, Status Passed POST: PortASIC Memory Tests : Begin POST: PortASIC Memory Tests : End, Status Passed POST: CPU MIC interface Loopback Tests : Begin POST: CPU MIC interface Loopback Tests : End, Status Passed POST: PortASIC RingLoopback Tests : Begin POST: PortASIC RingLoopback Tests : End, Status Passed POST: PortASIC CAM Subsystem Tests : Begin POST: PortASIC CAM Subsystem Tests : End, Status Passed POST: PortASIC Port Loopback Tests : Begin POST: PortASIC Port Loopback Tests : End, Status Passed

Waiting for Port download...Complete

```
This product contains cryptographic features and is subject
to United States and local country laws governing import,
export, transfer and use. Delivery of Cisco cryptographic
cisco WS-C2950-24TT-L (PowerPC405) processor (revision D0)
with 61440K/4088K bytes of memory.
Processor board ID FOC1131W4NR
Last reset from power-on
1 Virtual Ethernet interface
24 FastEthernet interfaces
2 Gigabit Ethernet interfaces
The password-recovery mechanism is enabled.
64K bytes of flash-simulated non-volatile configuration memory.
Base ethernet MAC Address : 00:1C:F6:89:97:00
Motherboard assembly number::Power supply part number::Motherboard serial number::FOC11305QDR
Power supply serial number
                                : AZS113104M2
Model revision number
                                : D0
Motherboard revision number : A0
Model number
                                : WS-C2950-24TT-L
System serial number
                                : FOC1131W4NR
System serial number: FOC1131W4NRTop Assembly Part Number: 800-27221-03Top Assembly Revision Number: A0
Version ID
CLEI Code Number
                                : V03
                                : COM3L00BRB
Hardware Board Revision Number : 0x01
Switch Ports Model SW Version SW Image
* 1 26 WS-C2950-24TT-L 12.2(40)SE C2960-LANBASEK9-M
Press RETURN to get started!
```

```
on the
```

I prefer using PuTTY as my management program. It supports COM terminal emulation, telnet, and SSH functions—and it's free!

#### System Configuration Dialog

If no configuration is found, the IOS will run the setup script, commonly called the *System Configuration Dialog*. This script asks you questions to help it create a basic

configuration on the switch. When posing questions, the setup script uses brackets ([ and ]) to indicate default values. Leaving these answers blank (that is, not supplying an answer) results in the script accepting the value indicated in brackets for the configuration component. In the script, you can configure the switch's hostname, set up a Privilege EXEC password, assign a password for the virtual type terminals (VTYs), and set up an IP address for a VLAN interface to manage the switch remotely.

If a switch boots up without (System Configuration Dialog) will be a configuration in NVRAM, the setup script presented to the administrator.

#### Here's an example of this script:

Would you like to enter the initial configuration dialog? [yes/no]: **yes** At any point you may enter a question mark '?' for help. Use ctrl-c to abort configuration dialog at any prompt. Default settings are in square brackets '[]'.

Basic management setup configures only enough connectivity for management of the system, extended setup will ask you to configure each interface on the system

Would you like to enter basic management setup? [yes/no]: yes Configuring global parameters: Enter host name [Switch]: The enable secret is a password used to protect access to privileged EXEC and configuration modes. This password, after entered, becomes encrypted in the configuration. Enter enable secret: cisco The enable password is used when you do not specify an enable secret password, with some older software versions, and some boot images. Enter enable password: boson The virtual terminal password is used to protect access to the router over a network interface. Enter virtual terminal password: sanjose Configure SNMP Network Management? [no]:

Current interface summary

#### 366 Chapter 12: Initial Switch Configuration

```
IP-Address OK? Method Status
Interface
                                                                      Protocol
                      unassigned
Vlan1
                                    YES unset up
                                                                      down
                     unassiqned
                                    YES unset down
FastEthernet0/1
                                                                      down
                                 YES unset down
FastEthernet0/2
                      unassigned
                                                                      down
FastEthernet0/24
                   unassigned YES unset down
                                                                      down
GigabitEthernet0/1
                     unassigned
                                     YES unset down
                                                                      down
GigabitEthernet0/2
                     unassigned
                                    YES unset down
                                                                      down
Enter interface name used to connect to the
management network from the above interface summary: vlan1
Configuring interface Vlan1:
  Configure IP on this interface? [no]: yes
   IP address for this interface: 192.168.1.253
   Subnet mask for this interface [255.255.255.0] :
   Class C network is 192.168.1.0, 24 subnet bits; mask is /24
Would you like to enable as a cluster command switch? [yes/no]: no
The following configuration command script was created:
hostname Switch
enable secret 5 $1$.N.L$t4q9Jw5DTffPTPE.KkKNX/
enable password boson
line vty 0 15
password sanjose
no snmp-server
interface Vlan1
no shutdown
ip address 192.168.1.253 255.255.255.0
1
interface FastEthernet0/1
interface GigabitEthernet0/1
1
interface GigabitEthernet0/2
end
[0] Go to the IOS command prompt without saving this config.
[1] Return back to the setup without saving this config.
[2] Save this configuration to nvram and exit.
Enter your selection [2]: 2
```

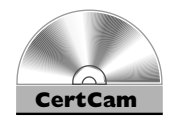

## 12.01. The CD contains a multimedia demonstration of the bootup process of a 2950 switch.

At the end of the script, type **2** to accept and activate your changes, as well as save the configuration to NVRAM. Entering 0 aborts the script and 1 starts the script over, remembering what you just entered, as the defaults, for the questions you were just asked.

on the Job One problem with this script is that once you answer a question—correctly or incorrectly—there is no way of going back to the question. To abort the script, press CTRL-C and start over. To run the script from the CLI without rebooting the switch, go to Privilege EXEC mode and execute the setup command.

#### **CERTIFICATION OBJECTIVE 12.03**

## **Basic Switch Configuration**

Common IOS configuration tasks for switches and routers, such as assigning a hostname, setting up passwords for User and Privilege EXEC access, and configuring hardware characteristics for interfaces (speed and duplexing), were discussed in Chapter 11. This section addresses how to assign an IP address and default gateway address to your switch so that you can access it remotely. You'll also see a quick and basic initial switch configuration based on the commands in Chapter 11 and this chapter.

on the

Remember that you don't have to enable interfaces manually on your Catalyst switches: they are enabled by default.

#### **IP** Address and Default Gateway

If you want to manage your layer 2 switch remotely, you need to assign it IP addressing information. For example, if you want to telnet or SSH to your switch, remotely manage it from a web browser or SNMP management station, or back up and restore configuration files or upgrade the switch, you'll need to set up IP

addressing information on the switch: an IP address associated with an interface and a default gateway address. Here's the configuration you'll use:

```
Switch(config)# interface vlan VLAN_#
Switch(config-vlan)# ip address IP_address subnet_mask
Switch(config-vlan)# exit
Switch(config)# ip default-gateway router's_IP_address
```

With layer 2 switches such as the 2960, you must go into the VLAN interface with which you want the IP address to be associated—this will be the management VLAN in which your administrative PC is located. The System Configuration Dialog assumes this will be VLAN 1, but you can use any VLAN you want; however, you must first create the VLAN (see Chapter 13.) Once you're working in the VLAN interface, use the **ip address** command to assign the address and subnet mask. Next, assign the default gateway: **ip default-gateway**. This command is necessary if the switch needs to communicate with other devices, via IP, that are located in other subnets.

## <u>e x a m</u>

Tor the switch to access devices in other VLANs, you need to assign it an IP address and a default gateway: use the ip address and ip

default-gateway commands. Hosts should not use a layer 2 switch's address as a default gateway.

#### **Example Configuration**

Now let's pull together the basic configuration tasks from Chapter 11 as well as the above configuration in a simple example, using the network shown in Figure 12-2:

```
Switch(config)# hostname Switch-A
Switch-A(config)# line console 0
Switch-A(config-line)# exec-timeout 5 0
Switch-A(config-line)# password consolepass123
Switch-A(config)# exit
Switch-A(config)# line vty 0 15
Switch-A(config-line)# password telnetpass123
Switch-A(config-line)# exec-timeout 5 0
```

#### FIGURE 12-2

Simple switch configuration example

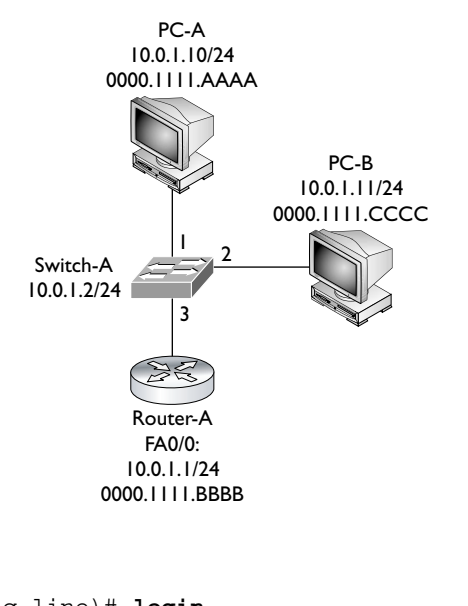

```
Switch-A(config-line)# login
Switch-A(config-line)# exit
Switch-A(config)# enable secret secretpass123
Switch-A(config)# service password-encryption
Switch-A(config)# banner motd $
This is a private system and only authorized individuals
are allowed!
All others will be prosecuted to the fullest extent of the law!
$
Switch-A(config)# interface vlan 1
Switch-A(config-vlan)# ip address 10.0.1.2 255.255.255.0
Switch-A(config-vlan)# exit
Switch-A(config)# ip default-gateway 10.0.1.1
Switch-A(config)# end
Switch-A(config)# end
```

In this example, the switch was given a hostname (Switch-A), passwords for the console, VTYs, Privilege EXEC mode, a login banner, an IP address for VLAN 1, and a default gateway; plus, I saved the switch's configuration to NVRAM.

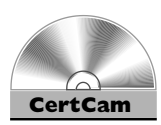

12.02. The CD includes a multimedia demonstration of placing a basic configuration on a 2950 switch.

#### EXERCISE 12-1

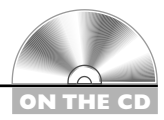

#### **Configuring the Switches**

In this exercise, you will create a basic configuration on the 2950 switches using Boson's NetSim simulator on the CD-ROM switch. If you have closed the simulator since the last lab, the simulator will automatically load Chapter 11's completed configuration.

- 1. Start up the simulator. Click the LabNavigator button. Double-click Exercise 12-1 and click the Load Lab button.
- **2.** At the top of the application in the menu bar, click the eSwitches icon and choose 2950-1. You can find a picture of the network diagram for the simulator in the Introduction to this book.
- **3.** Go to Configuration mode on your 2950-1 switch. Assign an IP address of 192.168.1.2/24 to the 2960 in VLAN 1, with a default gateway of 192.168.1.1.
- 4. Access User EXEC mode. Type **enable** to go to Privilege EXEC mode and then type **configure terminal** to access Configuration mode. Your prompt should look like this: Switch(config) #.
- 5. Enter the VLAN interface with **interface vlan1**.
- 6. Enter the addressing information: ip address 192.168.1.2
  255.255.255.0. Enable the interface: no shutdown.
- 7. Exit the interface with the **exit** command and configure the default gateway: **ip default-gateway 192.168.1.1**.
- **8**. Save your configuration to NVRAM and view the configuration in NVRAM. Test connectivity by pinging the Host-1 and Host-2 PCs. Return to Privilege EXEC mode with the **end** command.
- 9. Save the configuration with copy running-config startupconfig and view it with show startup-config.
- Test connectivity to Host-1: ping 192.168.1.10. The ping should be successful.
- **II**. Test connectivity to Host-2: **ping 192.168.1.11**. The ping should be successful.

Now configure the 2950-2 switch. The commands are the same, except use the appropriate configuration information: the IP address is 192.168.1.3/24. Test connectivity to the Host-1 PC and 2950-1 switch.

- I. Click the eSwitches icon in the toolbar and choose 2950-2.
- 2. On the 2950-2 switch, access User EXEC mode, and then enter the following: enable, configure terminal, interface vlan1, ip address 192.168.1.3 255.255.255.0, no shutdown, exit, ip default-gateway 192.168.1.1, end, copy running-config startup-config, and show startup-config. Make sure you configured the right IP address.
- Test connectivity by pinging Host-1 and the 2950-1 switch: ping 192.168.1.10 and ping 192.168.1.2. The pings should be successful.

Now configure the 2950-3 switch. The commands are the same, except use the appropriate configuration information: the IP address is 192.168.3.2/24. Test connectivity to the 2600-1 and Host-4.

- I. Click the eSwitches icon in the toolbar and select 2950-3.
- 2. On the 2950-3 switch, access User EXEC mode, and then enter the following: enable, configure terminal, interface vlan1, ip address 192.168.3.2 255.255.255.0, no shutdown, exit, ip default-gateway 192.168.3.1, end, copy running-config startup-config, and show startup-config. Make sure you configured the right IP address.
- Test connectivity by pinging the Host-3 and Host-4 PCs: ping 192.168.3.10 and ping 192.168.3.11. The pings should be successful.

Now you should be comfortable with the basic configuration of the Catalyst IOS switches.

#### **CERTIFICATION OBJECTIVE 12.04**

#### **Basic Switch Operation and Verification**

This section focuses on the basic operations of a switch, such as learning MAC addresses and basic verification commands.

#### **MAC Address Table**

You'll recall that one of the three main functions of a switch is to learn which devices—that is, MAC addresses—are associated with which interfaces or ports. This information is stored in a port address, or content addressable memory (CAM), table. The learning process was discussed in Chapter 4. You can view the CAM table by using the **show mac-address-table** command. Here is an example of the use of this command, based on the network shown in Figure 12-2:

Switch> show mac address-table Mac Address Table Vlan Mac Address Type Ports \_ \_ \_ \_ \_ \_ \_ \_ \_ \_ \_ \_ \_ \_ \_ \_ \_ \_ \_ \_ \_ \_ \_ \_ \_ \_ A11 0000.0000.0001 STATIC CPU A11 0000.0000.0002 STATIC CPU 1 0000.1111.AAAA DYNAMIC FA0/1 1 0000.1111.CCCC DYNAMIC FA0/2 1 0000.1111.BBBB DYNAMIC FA0/3 Total Mac Addresses for this criterion: 12

In this example, all the STATIC entries represent the switch itself. The last three entries represent the MAC addresses learned from the first three interfaces of the switch. By default, the 2960 can fit 8192 MAC addresses in its CAM table. To clear dynamically learned entries from the CAM table, use the **clear mac-address-table** command from Privilege EXEC mode.

on the

#### You shouldn't see a broadcast or multicast addresses in the port address table since these are not seen as source addresses in frames and thus aren't learned by the switch.

## **e X a m The show mac-address-table** flood it. command. If a destination MAC address is

not in the table (unknown), the switch will flood it.

#### Static MAC Addresses

In addition to having the switches learn MAC addresses dynamically, you can manually create static entries. You might want to do this for security reasons. If a user moves her connection from one switch port to another, her traffic won't be forwarded correctly if you had statically configured her address to the old port. For traffic to flow correctly again, you would have to change the old entry to reflect the user's new interface. You may want to do this to ensure that the user doesn't unplug her connection from one port and connect it to another port, where the user might have access to more networking resources.

Unlike dynamic entries in a CAM table, static entries do not age out. This is true even if you reboot the switch (assuming your configuration has been saved). Also, if you have a static entry for a device and you move that device to a different port, even though the switch will see the change, the static entry will always override the learning function of the switch.

On a 2960 switch, use the following command to create a static entry in the CAM table:

In addition to specifying the MAC address of the device and the interface where the device is located, you must also specify the VLAN in which the device is located (see Chapter 13). Use the **show mac-address-table** command to view your new entries. To remove a static entry from the CAM table, preface the preceding command with the **no** parameter.

on the

Statically configuring MAC addresses on the switch is not very common today. If configured, static entries are typically used for network devices, such as servers and routers. If you are concerned about controlling what user device is located from which interface on a switch, either use the port security feature or 802. Ix authentication.

#### EXERCISE 12-2

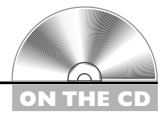

#### **CAM** Tables

The following sections deal with the CAM table and port security. This exercise will help you become more familiar with the CAM table on a 2950 switch. You'll perform this lab using Boson's NetSim simulator. You can find a picture of the network diagram for the simulator in the Introduction of this book.

- I. Start up the simulator and click the Lab Navigator button.
- **2.** Double-click Exercise 12-2 and click the Load Lab button. This will load the lab configuration based on Exercise 12-1.
- **3.** On the 2950-1 switch, access Privilege EXEC mode and examine the CAM table. If any entries appear, clear them.
- **4.** At the top of the simulator in the menu bar, click the eSwitches icon and choose 2950-1.
- 5. Enter Privilege EXEC mode by typing **enable**. View the CAM table by typing **show mac-address-table**.
- 6. Clear the CAM table by typing clear mac-address-table dynamic.
- 7. On the 2950-1, ping Host-1: type **ping 192.168.1.10**. Examine the CAM table: **show mac-address-table**. What is the MAC address of Host-1? The MAC address will be different for each computer on which NetSim is installed. With what interface is it associated (should be fastethernet0/3)?
- 8. On the 2950-1, ping Host-2: type **ping 192.168.1.11**. Examine the CAM table: **show mac-address-table**. What is the MAC address of Host-2? With what interface is it associated (should be fastethernet0/4)?
- 9. Verify the MAC address on Host-1.
- 10. At the top of the simulator in the menu bar, click the eStations icon and choose Host-1. Enter ipconfig /all and compare the MAC address of the PC to that learned by the 2950-1 switch on fastethernet0/3.
- 11. Verify the MAC address on Host-2.

12. At the top of the simulator in the menu bar, click the eStations icon and choose Host-2. Enter **ipconfig** /all and compare the MAC address of the PC to that learned by the 2950-1 switch on fastethernet0/4.

You should be more comfortable with the CAM table on Cisco switches.

#### **CERTIFICATION OBJECTIVE 12.05**

## **Port Security Feature**

*Port security* is a switch feature that allows you to lock down switch ports based on the MAC address or addresses associated with the interface, preventing unauthorized access to a LAN. For example, if MAC address 0001.001c.dddd is supposed to be off of fa0/1, but it is seen off of fa0/2, this would be considered a security violation. Or, if more addresses are seen off the interface than you allow, this would also be considered a violation. As an administrator, you control what should happen when a violation occurs, be it generating a notification about the issue, dropping traffic

Port security and/or 802. Ix can be used lock down ports on a switch, preventing unauthorized access to your LAN network. for the MAC address that caused the violation, or completely disabling the port where the violation occurred.

The port security feature will not work on trunk ports (Chapter 13), switch port analyzer ports (SPANs), and EtherChannel ports (Chapter 14). However, it is compatible with 802.1x (Chapter 5) and Voice VLANs (Chapter 13).

#### **Port Security Configuration**

Starting in IOS 12.1(6)EA2, Cisco standardized how port security is configured on its switches. The entire configuration is performed on an interface-by-interface basis by using the **switchport** commands:

```
switch(config)# interface fastethernet|gigabit 0/port_#
switch(config-if)# switchport mode access
switch(config-if)# switchport access vlan VLAN_#
```

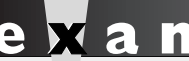

Watch

Be familiar with configuring limiting the MAC addresses, violation mode, port security with the switchport and sticky learning). port-security commands (enabling it,

First, you must enter the appropriate interface where you want to set up restricted security. The first command, **switchport mode access**, defines the interface as a host (access) port instead of a trunk port (trunking is explained in Chapter 13). The second command places the access port in a specific VLAN (also discussed

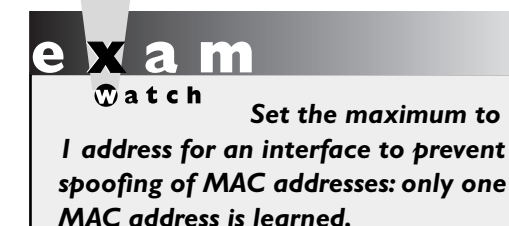

in Chapter 13). The third command on the interface, **switchport port-security**, enables port security (it is disabled, by default). The fourth command, **switchport port-security maximum**, specifies the maximum number of devices that can be associated with the interface. This defaults to 1 and can range from 1 to 132.

The fifth command on the interface specifies what should occur if a security violation occurs—the MAC address is seen connected to a different port. Three options are possible:

- **protect** When the number of secure addresses reaches the maximum number allowed, any additionally learned addresses will be dropped. This applies only if you have enabled the sticky option, discussed in the next paragraph.
- **restrict** Causes the switch to generate a security violation alert.
- **shutdown** Causes the switch to generate an alert and to disable the interface. The only way to re-enable the interface is to use the **no shutdown** command. This is the default violation mode if you don't specify the mode.

When an interface is disabled because of a violation with port security, you can reset the interface with this Configuration mode command: **errdisable recovery cause psecure-violation**.

The last two commands in the preceding code listing affect how the switch learns the secure MAC addresses on the interface. The first one has you specify the exact MAC address that is allowed to be associated with this interface—this is statically defining the MAC addresses allowed off of the port. The second command uses the sticky feature, which allows the switch to dynamically learn the MAC address(es) associated with the interface and convert these dynamic entries to static entries. The interface will learn MAC addresses only up to the maximum configured value for that interface. After you save your configuration (**copy running-config startup-config**), and when you reboot your switch, the sticky-learned addresses appear as statically secure addresses. Basically, sticky learning lets you avoid having to configure the MAC addresses associated with the interface.

If you don't statically define the MAC addresses or use sticky learning to learn them with port security, dynamic learning is used. Dynamic learning is similar to sticky learning in that the switch will learn the MAC addresses dynamically off of the interface up to the maximum defined; however, unlike sticky learning, these addresses are not saved: every time the switch boots up or the interface is reset, the MAC addresses are relearned for the interface.

Sticky learning allows a switch to dynamically learn MAC addresses up to the maximum allowed for the interface, which is then automatically saved in the switch's configuration. This is used as the most efficient way of learning the MAC addresses connected to the switch. Statically configuring a MAC address is typically used for network devices such as servers and routers.

#### **Port Security Verification**

To verify your configuration, use the **show port-security interface** command:

```
switch# show port-security interface fa0/2
Port Security : Enabled
Port status : SecureUp
Violation mode : Restrict
Maximum MAC Addresses : 1
Total MAC Addresses : 1
```

```
Configured MAC Addresses : 1
Aging time : 0 mins
Aging type : Absolute
SecureStatic address aging : Disabled
Security Violation count : 0
```

In this example, you can see that port security is enabled, the violation mode is restrict, the maximum number of MAC addresses that can be connected to the port is 1, and one MAC address has to be statically configured for the port. At the bottom of the output, you can see that no security violations have occurred on the port.

To see an overview configuration of port security on your switch, use the **show port-security** command:

| switch                                                               | <pre>show port-sed</pre> | curity                 |                              |                 |  |
|----------------------------------------------------------------------|--------------------------|------------------------|------------------------------|-----------------|--|
| Port                                                                 | MaxSecureAddr<br>(Count) | CurrentAddr<br>(Count) | SecurityViolation<br>(Count) | Security Action |  |
| Fa0/1                                                                | 10                       | 10                     | 0                            | Shutdown        |  |
| Fa0/2                                                                | 1                        | 1                      | 0                            | Restrict        |  |
| •                                                                    |                          |                        |                              |                 |  |
| •                                                                    |                          |                        |                              |                 |  |
| •                                                                    |                          |                        |                              |                 |  |
| Total Addresses in System :21<br>Max Addresses limit in System :6176 |                          |                        |                              |                 |  |

In this example, 10 MAC addresses can be learned off of FA0/1, 10 have been learned, and the violation mode is shut down; but currently no violations have occurred on the port.

To see the MAC addresses statically defined or dynamically learned with port security, use the **show port-security address** command:

In this example, three MAC addresses are off of FA0/1, where the first two were learned dynamically and the last one was statically configured.

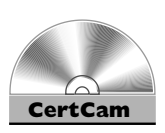

12.03. The CD contains a multimedia demonstration of configuring and verifying port security on a switch.

## INSIDE THE EXAM

#### 2960 Overview

Be familiar with the LEDs on the 2900 series switches, including the SYSTEM and PORT LEDs and their colors.

#### Switch Startup

Understand when the setup script automatically runs.

#### **Basic Switch Configuration**

Be able to put a basic configuration on a switch: hostname, passwords, assigning an IP address to a VLAN interface, and assigning a default gateway address. Know when you must configure a default gateway address on a switch.

## **Basic Switch Operation and Verification**

Understand how to view the MAC addresses in the MAC address table

(**show mac-address-table**) and how to compare incoming frames to the table to determine how the switch will forward the frame.

#### **Port Security Feature**

Of the five sections in this chapter, this section is probably the most emphasized on the exam. Understand why port security is used as well as the commands to configure it. Know why the maximum addresses for an interface is set to 1. Remember the three violation modes, as well as what they do. Be able to compare and contrast dynamic, sticky, and static learning and when each is used. And be able to configure this feature on a switch, since you might see it on a simulation question!

## **CERTIFICATION SUMMARY**

This chapter focused on basic configuration tasks specific to Cisco Catalyst switches. The 2960 switches were introduced, including the meaning of their LEDs and the use of the MODE button. When a switch boots up, it runs POST, loads the IOS, and then loads its configuration. If the IOS can't find a configuration file, it runs the System Configuration Dialog.

To manage the switch remotely, minimally it will need an IP address associated with a VLAN (interface vlan and ip address) and a default gateway address (ip default-gateway). To view the MAC addresses the switch learns, use the show mac-address-table command.

Port security can be used to prevent unauthorized access to a LAN. Addresses can be learned dynamically (not saved), using sticky learning (saved), or statically configured. A violation occurs when more MAC addresses are off of an interface than are specified or when a MAC address is seen off of a different interface than expected. Violation modes are restrict, protect, and shutdown. Port security can be configured only on access (non-trunk) ports with the **switchport port-security** commands.

## **TWO-MINUTE DRILL**

#### 2960 Overview

- □ The 2960 switches support Fast Ethernet and/or Gigabit Ethernet interfaces.
- **□** The SYSTEM LED will be amber if the switch experiences a malfunction.
- □ The MODE button is used to change the meanings of the port LEDs.
- □ If a port LED is flashing amber/green, there is an operational problem with the port; if it is amber, the port has been disabled: shutdown, STP blocking, or port security violation.

#### Switch Startup

- □ When a switch boots up, POST is run, the IOS is found and loaded, and the configuration is found and loaded.
- If a configuration file cannot be found when booting up, the System Configuration Dialog questions can be answered to place a basic configuration on the switch.

#### **Basic Switch Configuration**

- □ An IP address can be assigned to a VLAN interface on a switch for accessing it remotely via telnet or SSH, or to back up its configuration or upgrade its IOS using the **ip** address command.
- □ The **ip default-gateway** command assigns a router address the switch should use to access other subnets.

#### **Basic Switch Operation and Verification**

□ The **show mac-address-table** command displays the port address table of the switch.

#### **Port Security Feature**

- Port security is used to prevent unauthorized access to a LAN on access interfaces (non-trunk connections).
- □ The **switchport port-security** commands are used to configure it.

#### **382** Chapter 12: Initial Switch Configuration

- □ The defaults for port security are learning one MAC address on the interface with a violation mode of shutdown.
- □ Sticky learning allows a switch to dynamically learn which MAC addresses are associated with an interface, as well as saving these in the running configuration of the switch.

## SELF TEST

The following Self Test questions will help you measure your understanding of the material presented in this chapter. Read all the choices carefully, as there may be more than one correct answer. Choose all correct answers for each question.

#### 2960 Overview

- 1. The SYSTEM LED will be \_\_\_\_\_\_ if the switch has experienced a malfunction.
  - A. green
  - B. off
  - C. amber
  - D. red
- **2.** Two PCs are connected to a switch configured in the same subnet, but they can't ping each other. 100BaseTX is used for connectivity. What would *not* indicate a problem?
  - A. The PORT LED is off on one of the two PCs' switch port connections.
  - B. The PORT LED is amber on one of the two PCs' switch port connections.
  - C. The SYSTEM LED is off.
  - D. The MIC connectors on the Ethernet cables are not seated correctly in the switch ports.

#### Switch Startup

- 3. Which of the following is *not* asked for during the System Configuration Dialog script?
  - A. Enabling interfaces
  - B. Default gateway address
  - C. VLAN interface to use for management functions
  - D. Enable secret password

#### **Basic Switch Configuration**

- **4.** In which configuration mode is the default gateway address configured for a switch?
  - A. Interface
  - B. Line
  - C. Global
  - D. Port
- 5. Your switch is in the management subnet (192.168.1.0/25). The switch should have the second to the last valid host address in the subnet in the management VLAN, which is VLAN 5. The router in the subnet uses the last valid host address in the subnet, which is the switch's default gateway. Configure the switch to allow it to reach other subnets.

#### **Basic Switch Operation and Verification**

- 6. Enter the switch command that allows you to see the contents of the port address table: \_\_\_\_\_\_.
- **7.** Examine the following MAC address table on a switch. What will happen if a switch sees a frame with a destination MAC address of 0000.1111.DDDD?

| Switch> | show mac address- | table   |       |
|---------|-------------------|---------|-------|
| Vlan    | Mac Address       | Туре    | Ports |
|         |                   |         |       |
| 1       | 0000.1111.AAAA    | DYNAMIC | FA0/1 |
| 1       | 0000.1111.CCCC    | DYNAMIC | FA0/2 |
| 1       | 0000.1111.BBBB    | DYNAMIC | FA0/3 |
|         |                   |         |       |

- A. Flood it
- B. Drop it
- C. Forward it out FA0/1
- D. Forward it out of FA0/1 and FA0/2

#### **Port Security Feature**

- 8. Which switch feature is used to prevent unauthorized access to a LAN?
  - A. Port security
  - B. Port security and 802.1Q
  - C. VTY passwords
  - D. Enable password
- **9.** Which of the following is *not* a default configuration for port security?
  - A. 1 MAC address per interface
  - B. Violation mode shutdown
  - C. Sticky learning
  - **D**. Disabled by default
- **10.** What learning mode should you use to associate a server with a switch port when port security is enabled?
  - A. Dynamic
  - B. Automatic
  - C. Sticky
  - D. Static

## SELF TEST ANSWERS

#### 2960 Overview

- Image: C. The SYSTEM LED will be amber if the switch has experienced a malfunction.
   Image: A is incorrect because green indicates that the switch is operational. B is incorrect because the LED is off when the switch is turned off. D is not a valid color for the system LED.
- 2. ☑ D. 100BaseTX uses RJ-45 connectors, not MIC connectors. MIC connectors are used for fiber connections.

A, B, and C would indicate a problem and are thus incorrect answers.

#### Switch Startup

- **3.** Z **A.** Enabling the interfaces is *not* asked for during the System Configuration Dialog script: interfaces are enabled by default on Cisco switches.
  - **B**, **C**, and **D** are asked for and are thus incorrect answers.

#### **Basic Switch Configuration**

- 4. Z C. The ip default-gateway command is a Global configuration mode command.
   ☑ A is incorrect because the Interface mode is used to assign an IP address to a VLAN interface. B is incorrect because Line mode is used to restrict User EXEC access to the switch. D is a nonexistent configuration mode.
- **5.**  $\square$  Here is how to configure the switch to allow it to reach other subnets:

```
interface vlan 5
    ip address 192.168.1.125 255.255.255.128
    exit
ip default-gateway 192.168.1.126
```

Notice that the subnet mask is not /24, but /25!

#### **Basic Switch Operation and Verification**

- **6. Z show mac-address-table** allows you to see the contents of the port address table.
- 7. ☑ A. Unknown unicast destination MAC addresses are flooded.
  ☑ B is true of routers, not switches. C and D are incorrect because the frame is flooded since the destination is unknown.

#### **386** Chapter 12: Initial Switch Configuration

#### **Port Security Feature**

- 8. ☑ A. Port security is used to prevent unauthorized access to a LAN.
  ☑ B is incorrect because 802.1Q is a VLAN trunking protocol. C and D are used to restrict access to the switch, not to the LAN for which the switch provides connectivity.
- 9. Z C. Dynamic, not sticky, learning is the default.
  ☑ A, B, and D are defaults and thus incorrect.
- **10.** Z D. You should statically define MAC addresses of servers and routers when using port security.

 $\blacksquare$  A and C are used for user ports. **B** is a nonexistent learning mode.